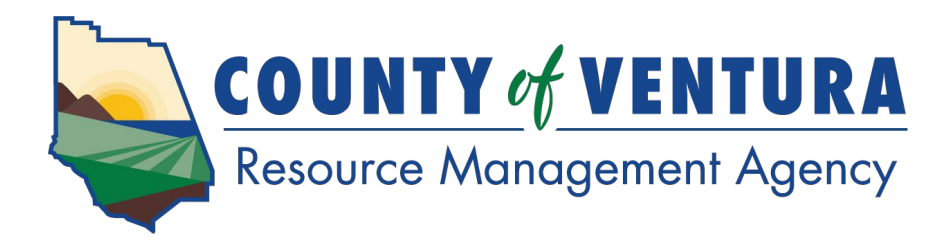

Welcome to the County of Ventura's Onsite Wastewater Treatment System (OWTS) Online Permit Application Portal Tutorial

Head Over to <u>https://vcca.ventura.org/</u> to Start Your OWTS Application County of Ventura Citizen Access

WELCOME GO TO CITIZEN ACCESS NOW HELP CONTACTS TECHNICAL SUPPORT

Solutions for Land Use Permitting and Much More...

Citizen Access is here to assist you with the permitting process

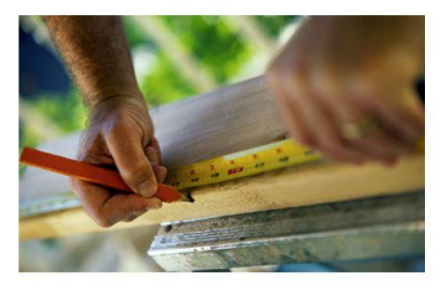

#### Welcome To VC Citizen Access!

The County of Ventura is pleased to offer the public online access to the land use permitting process. VC Citizen Access is a web-based program that displays real-line data stored in the County's land use database, Accela Automation, which is an internal system used by County staff to track land use permits for properties located in the unincorporated areas of the County.

Using VC Citizen Access, members of the public can search and review permit information, and permit applicants and property owners can upload and download documents, look up processing statuses, and pay for permit fees online using a credit card.

To access VC Citizen Access, click on the "GO TO CITIZEN ACCESS NOW" hyperlink in the navigation bar at the top of this page.

To assist you in navigating the system, the following resources are available:

- · FAQ Pages: Click on the Help Menu option to access any of the FAQ pages, which contain instructions on how to execute various functions in the system.
- Department Contact Information: Click on Contacts Menu option.
   This section contains a list of the participating County departments and hyperlinks to their websites, as well as their public counter location and hours.

If you have any questions regarding the information displayed in VC Citizen Access, please contact the appropriate County department.

· Technical Assistance: For technical assistance, click on the "TECHNICAL SUPPORT" Menu option

A customer service representative is available Monday through Friday between the hours of 8 AM to 4 PM, and will respond to your inquiry within one business day.

More Information

| Which County departments are available in VC Citizen Access? |
|--------------------------------------------------------------|
| What features are currently available in Citizen Access?     |
| What can we expect in the future?                            |

How Are We Doing?

The County of Ventura appreciates any feedback from our customers. We are interested in learning how to improve or expand on elements of VC Citizen Access that you find helpful. If you would like to leave feedback click here.

# STEP 1:

Head Over to <u>https://vcca.ventura.org/</u> and either <u>Login</u> or <u>Create an Account</u> (click "Register Now" to create an account)

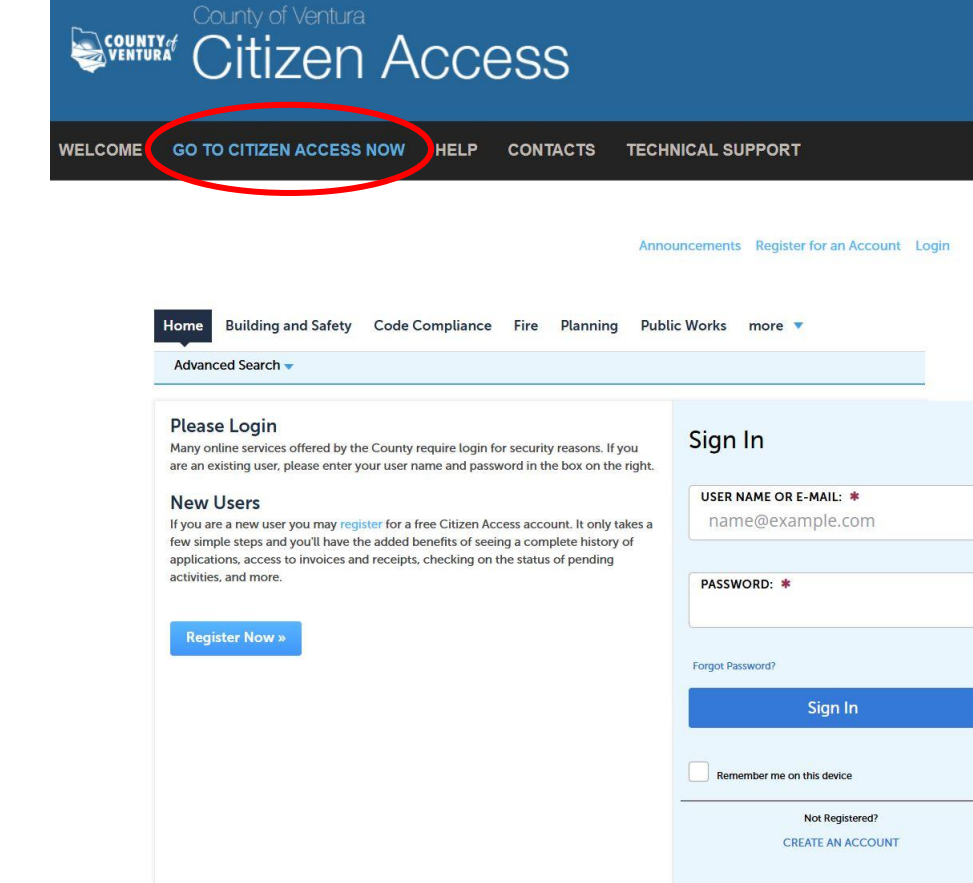

## STEP 2:

#### Navigate to the Environmental

#### Health Homepage

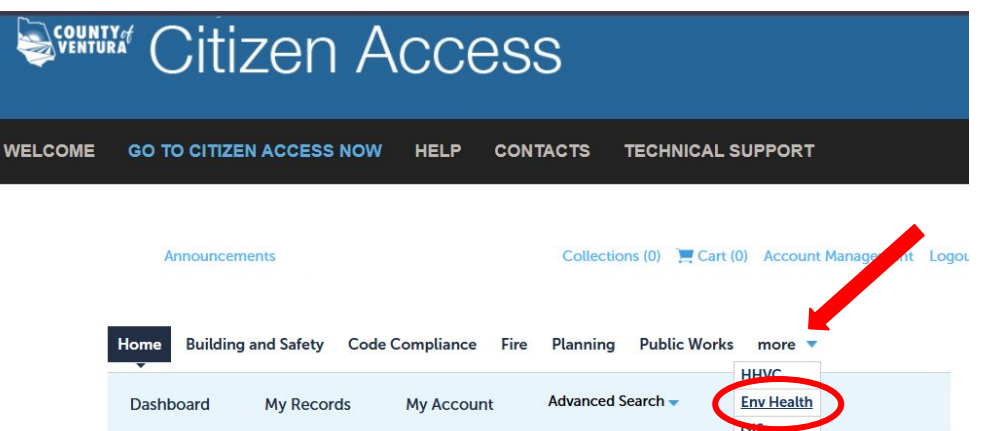

| Saved in Cart (0)                                   | View Cart | My Collection (0)                    | View Collections |
|-----------------------------------------------------|-----------|--------------------------------------|------------------|
| There are no items in your shopping cart right now. |           | You do not have any co<br>right now. | ollections       |

# STEP 3:

To start an OWTS Application, select "<u>Create an Application</u>" and choose "<u>Onsite Wastewater</u> <u>Treatment System</u>" from the dropdown menu

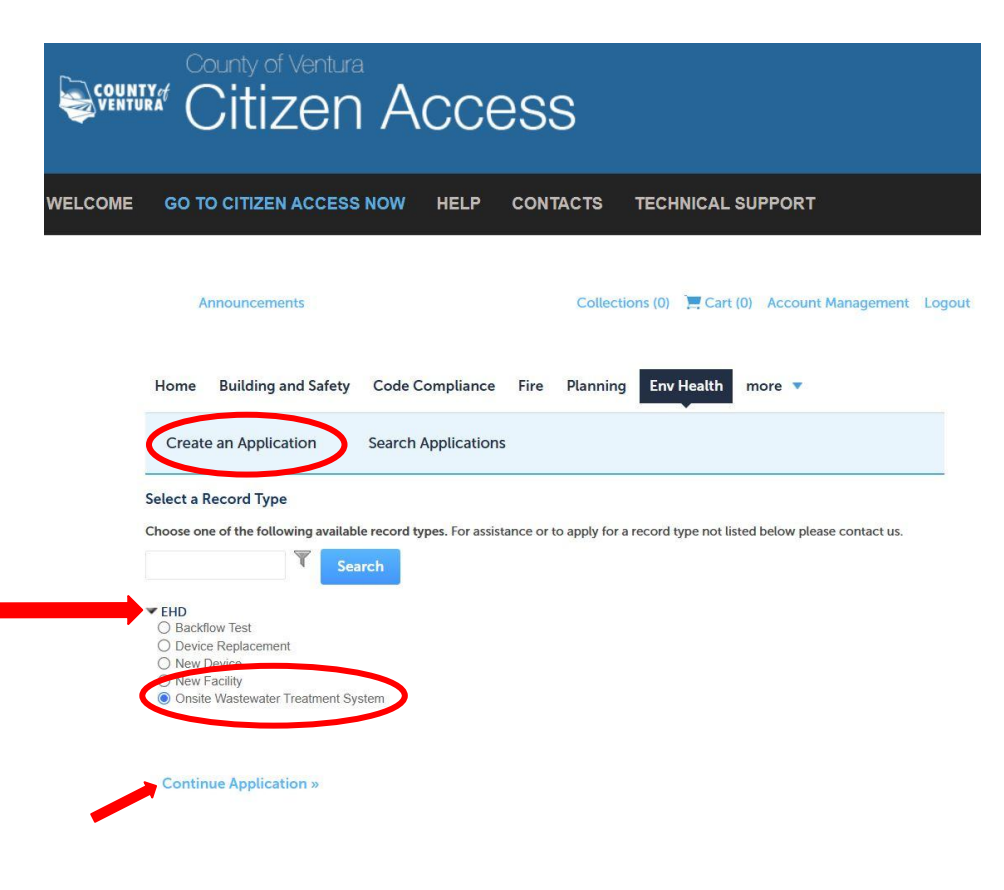

## STEP 4:

#### You must accept the terms outlined in the disclaimer before continuing your application

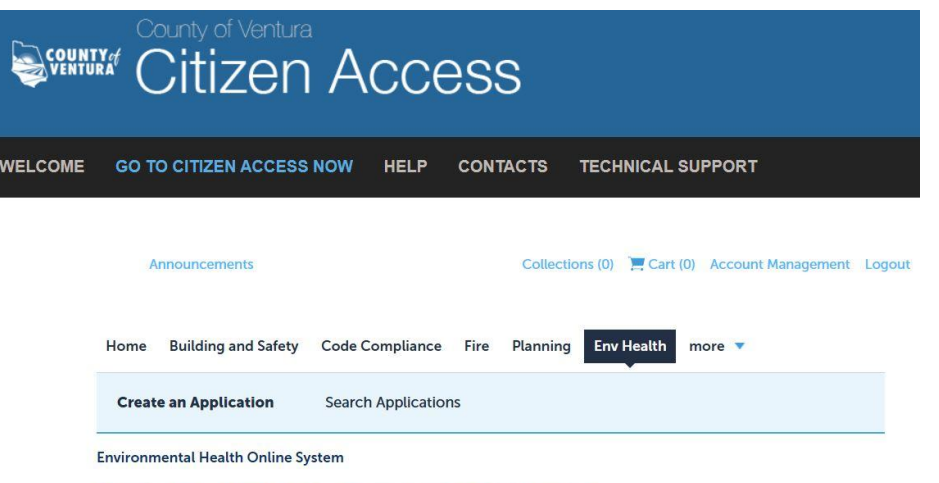

Welcome to Agency's Online Permitting System. Using this system you can submit and update information, pay fees, schedule inspections, track the status of your application, and print your final record all from the convenience of your home or office. 24 hours a day.

Please "Allow Pop-ups from This Site" before proceeding. You must accept the General Disclaimer below before beginning your application.

#### General Disclaimer

While the Agency attempts to keep its Web information accurate and timely, the Agency neither warrants nor makes representations as to the functionality or condition of this Web site, its suitability for use, freedom from interruptions or from computer virus, or non-infringement of proprietary rights. Web materials have been compiled from a variety of sources and are subject to change without notice from the Agency as a result of updates and corrections.

I have read and accepted the above terms.

Continue Application »

## STEP 5:

Determine the correct type of OWTS Application by using the resources provided

Select the correct <u>Application Type</u> from the dropdown menu

|                                                                                                    | IN ACCESS NOW                                                                                                    | HELP CONT                                                                                                    | ACTS TECHNIC                                                                                                   | AL SUPPORT                                                        |                                              |        |
|----------------------------------------------------------------------------------------------------|----------------------------------------------------------------------------------------------------|----------------------------------------------------------------------------------------------------|----------------------------------------------------------------------------------------------------|-------------------------------------------------------------------|----------------------------------------------|--------|
| Announcem                                                                                                    | nents                                                                                                    |                                                                                                    | Collections (0) 📜 (                                                                                            | Cart (0) Account Ma                                               | nagement                                     | Lo     |
| Home Building                                                                                                    | and Safety Code                                                                                                    | Compliance Fire                                                                                                    | Planning Env Heal                                                                                              | th more 🔻                                                         |                                              |        |
| Create an Appli                                                                                                    | cation Search                                                                                                    | h Applications                                                                                                    |                                                                                                    |                                                                   |                                              |        |
| Onsite Wastewater                                                                                                    | Treatment System                                                                                                    |                                                                                                    |                                                                                                    |                                                                   |                                              |        |
| 1 Type of OWTS                                                                                                    | 2 Property                                                                                                    | 3 Contacts                                                                                                    | 4 Required<br>Documents                                                                                        | 5 Review                                                          | 6                                            | 7      |
| <ul> <li>Application</li> <li>Step 1: Type of 1</li> <li>Please contact the Enviro</li> <li>Division can be reached.</li> <li>Please click on this pdri ii</li> <li>health/programs/liquid-</li> <li>Select the correct applic</li> <li>Please note: OWTS staff</li> </ul>                               | OWTS Applicatio<br>onmental Health Division 1<br>at 805-654-2813 or OWT3<br>ink to determine which OV<br>waste/publications/citizer<br>attion type from the dropd<br>will review your applicatio             | n > Select a Type<br>by you have any questions ab<br>Sapplicationsgiventura.org.<br>WTS application is correct for<br>access-outs-permit-type<br>lown menu below.<br>on and make corrections to t      | ut completing your online a<br>your project, https://mad<br>explained-043025.pdf<br>te application as needed   | pplication. The Environme<br>ocs.venturacounty.gov/er<br>* indica | ental Health<br>wironmental                  | -      |
| <ul> <li>Application</li> <li>Step 1: Type of 0</li> <li>Please contact the Enviro</li> <li>Division can be reached.</li> <li>Please click on this pdf II</li> <li>health/programs/figuid-</li> <li>Select the correct applic</li> <li>Please note: OWTS staff</li> <li>Project Inform</li> </ul>        | OWTS Applicatio<br>onmental Health Division 1<br>at 805-654-2813 or OWT:<br>ins to determine which OV<br>waste/publications/citizer<br>ation type from the dropd<br>will review your application<br>ation    | n > Select a Type<br>If you have any questions ab<br>applications expenditure arg.<br>MTS application is correct for<br>1-access-outs-permit-types<br>lown menu below.<br>on and make corrections to 1 | ut completing your online a<br>your project. https://rmad<br>explained-043025.pdf<br>re application as needed. | pplication. The Environme<br>acs.venturacounty.gov/er<br>* indica | ental Health<br>wironmental<br>tes a require | -      |
| Application Name:                                                                                                    | OWTS Application<br>at 865-554-3815 or OWTS<br>ink to determine which OV<br>water publications (Citter<br>aution type from the dropd<br>will review your application<br>attion                               | n > Select a Type<br>Typu have any questions ab<br>Sapplicationseventura org.<br>WTS application scorrect for<br>access-owts-permit-types<br>lown menu below.<br>on and make corrections to t          | ut completing your online a<br>your project. https://rmadu<br>explained-043025.pdf<br>re application as needed | pplication. The Environm                                          | ental Health<br>wironmental<br>tes a require | -      |
| Application Name:<br>Detailed Description                                                                                                    | OWTS Application                                                                                                    | n > Select a Type<br>fyou have any questions ab<br>Sapplicationsgiventura org.<br>WTS application is correct for<br>access-outs-permit-type<br>lown menu below.<br>on and make corrections to t        | ut completing your online a<br>your project. https://rmad<br>explained-043025.pdf<br>re application as needed  | pplication. The Environment                                       | ental Health<br>wironmental<br>tes a require | -      |
| Application Step 1: Type of 4 Please contact the Envir Division can be reached Please click on this pdf 1 healthyprograms/liquid- Select the correct applic Please note: OWTS staff Project Inform Application Name: Detailed Description                                                                | OWTS Application OWTS Application at 805-654-2813 or OWT init to determine which ON wasterpublications/Citteer wasterpublications/citteer attion type from the droppicatic attion attion                     | n > Select a Type<br>typu have any questions ab<br>Sapplicationseventura.org.<br>WTS applications correct for<br>- access-owts-permit-typer<br>own menu below.<br>on and make corrections to t         | ut completing your online a<br>your project. https://rmad<br>explained-043025.pdf<br>te application as needed. | pplication. The Environm<br>ocs venturacounty gov/er<br>* indica  | ental Health<br>wironmental<br>tes a require | -      |
| Application<br>Step 1: Type of 0<br>Please contact the Enviro<br>Division can be reached<br>Division can be reached<br>Please click on this pill fill<br>healthyprograms/fileudi-<br>Select the correct applic<br>Please note: OWTS staff<br>Project Inform<br>Application Name:<br>Detailed Description | OWTS Application<br>onmental Health Division In<br>dis 06-564-2813 or OWT<br>ink to determine which OV<br>water publications/citizer<br>altion type from the dropd<br>will review your application<br>attion | n > Select a Type<br>fyou have any questions ab<br>Sapplicationsgiventura org.<br>WTS application scorrect for<br>i-access-owts-permit-types<br>lown menu below.<br>on and make corrections to t       | ut completing your online a<br>your project, https://rmad<br>explained-043025.pdf<br>re application as needed. | pplication. The Environme<br>ocs venturacounty gov/er<br>* Indica | ental Health<br>vironmental<br>tes a require | d fiel |
| Application     Step 1: Type of 0     Please contact the Enviro     Division can be reached     Please click on this pdf 1     health/programs/liquid-     Select the correct applic     Please note: OWT3 staff     Project Inform     Application Name:     Detailed Description     Custom Fields     | OWTS Application OWTS Application at 805-654-2815 or OWT ink to determine which ON wasterpublications/Citere wasterpublications/Citere ation yper from the dropd will review your application ation          | n > Select a Type<br>tyou have any questions ab<br>Sapplications eventure any.<br>MTS application scorrect for<br>- access-outs-permit-types<br>own menu below.<br>on and make corrections to t        | ut completing your online a<br>your project. https://rmad<br>explained-043025.pdf<br>xe application as needed. | pplication. The Environm<br>ocs.venturacounty.gov/er<br>* indica  | ental Health<br>wironmental                  | d fiel |

WEL

# STEP 6:

#### Provide a <u>Description</u> of your project before <u>Continuing your Application</u>

Include the scope of proposed project along with septic system specifications. Examples are:

- New OWTS to serve a new single family dwelling; one 1,500-gallon septic tank with leach line dispersal field
- Replace existing 1,000 gal septic tank with new 1,000 gal tank
- Certify existing septic system for proposed ADU
- Verify setbacks to existing septic system for patio addition

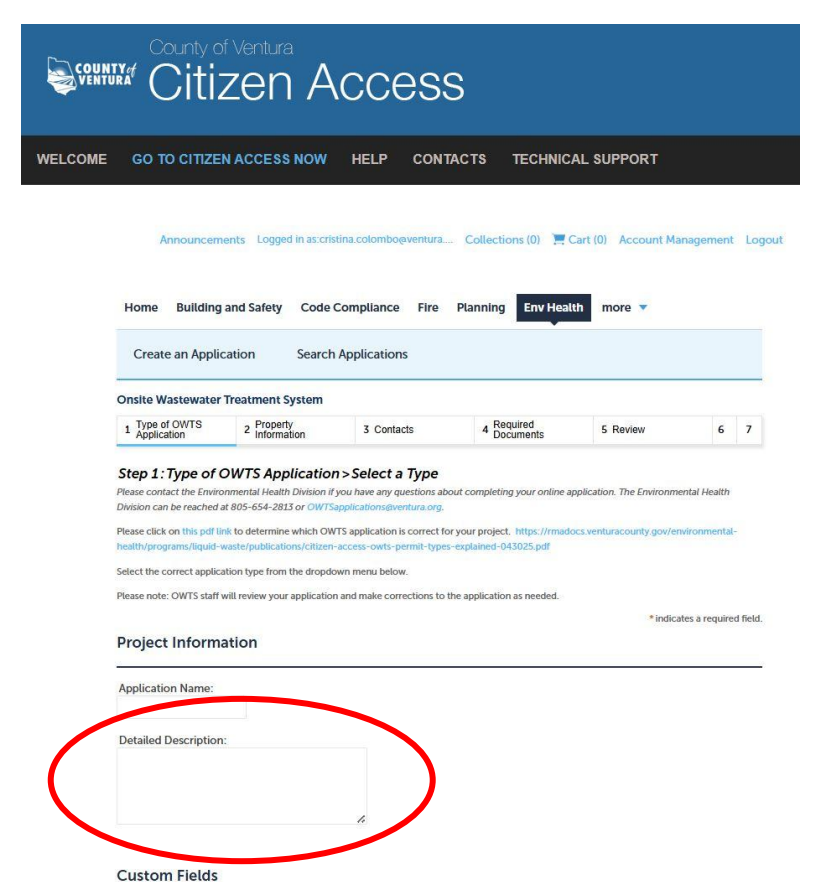

**Continue Application** »

OWTS DATA \* Application Type:

Save and resume later

--Select--

STEP 7:

Use the <u>Parcel Number (APN)</u> <u>Search</u> feature to auto-populate site information

Fill out all remaining <u>Property and</u> <u>Owner</u> information fields before continuing your application

| GO TO CITIZE                                                                                                    | NACCESS NOW                                   | HELP CONTA                                     | CTS TEC                | HNICAL                  | SUPPORT       |             |
|----------------------------------------------------------------------------------------------------|-----------------------------------------------|------------------------------------------------|------------------------|-------------------------|---------------|-------------|
| Announcer                                                                                                    | nenis                                         | Compliance Fire                                | Collections (C         | ) 🗮 Can                 | (0) Account M | anagement L |
| Create an Appli                                                                                                    | cation Search                                 | Applications                                   |                        |                         | indic -       |             |
| Onsite Wastewater                                                                                                    | Treatment System                              | 1950                                           |                        |                         |               |             |
| 1 Type of OWTS<br>Application                                                                                                    | 2 Property<br>Information                     | 3 Contacts                                     | 4 Required<br>Document | ts                      | 5 Review      | 6 7         |
|                                                                                                    |                                               |                                                |                        |                         |               |             |
| Search Cla                                                                                                    |                                               |                                                |                        |                         |               |             |
| Search Clear<br>Address                                                                                                    | *Street Name:                                 | Street Type:<br>-Sale1-                        | *                      | Direction:              | *             |             |
| Search Clee<br>Address<br>*Street No.:<br>City:                                                                                             | * Street Name:<br>State:<br>State:            | Street Type:<br>sate:1<br>*Zip:                | •                      | Direction:<br>-Select   | *             |             |
| Search Cee<br>Address<br>*Street No:<br>City:<br>Search Cee<br>Owner                                                                        | *Sireer Name:<br>State:<br>Salad:             | Street Type:<br>                               | •                      | Direction:<br>Salett    | ¥             |             |
| Search Clea<br>Address<br>*Street No.:<br>Cay:<br>Search Clea<br>Owner<br>Owner Name:                                                       | * Street Name:<br>State:<br>State:            | Street Type:<br>- statet -<br>*Zp:<br>*Zp:     | •                      | Direction:<br>-Select-  | *             |             |
| Search Cai<br>Address<br>*Street No.:<br>Cay:<br>Search Cai<br>Owner<br>Couner Name:<br>Address Line 1:                                     | *Street Name:<br>Same:<br>Same:<br>Same:<br>* | Street Type:<br>Salet-<br>*Zp;                 | *                      | Direction:<br>Salett    | ×             |             |
| Search Can<br>Address<br>*Street No.:<br>City:<br>Search Can<br>Owner Name:<br>Address Line 1:<br>Address Line 2:                           | *Street Name:<br>State:<br>State:             | Street Type:<br>steet-<br>*Ztp:                | •                      | Direction:<br>Select.   | ×             |             |
| Search Car<br>Address<br>*Street No:<br>Cay:<br>Search Car<br>Owner<br>Owner Name:<br>Address Line 1:<br>Address Line 2:<br>Address Line 3: | *Street Name:<br>Salid:                       | Street Type:<br>- sdeet:-<br>*Zp:<br>          | *                      | Direction:<br>Select    | ×             |             |
| Search Clain Address "Street No: Clay: Clay: Search Clain Owner Owner Address Line 1: Address Line 2: Address Line 3: Clay:                 | * Street Name:<br>State:<br>State:<br>*       | Street Type:<br><br>*71p:<br><br>Zip:<br><br>* | •                      | Direction:<br>-Select-> | *             |             |

STEP 8:

Provide a Contact Person for the Application

You may <u>Select an Existing Contact</u> from your account, or <u>Add a New Contact</u>

Once a contact is added, continue the application

\*Please be aware that all contacts will be required to have a VC Citizen Access account

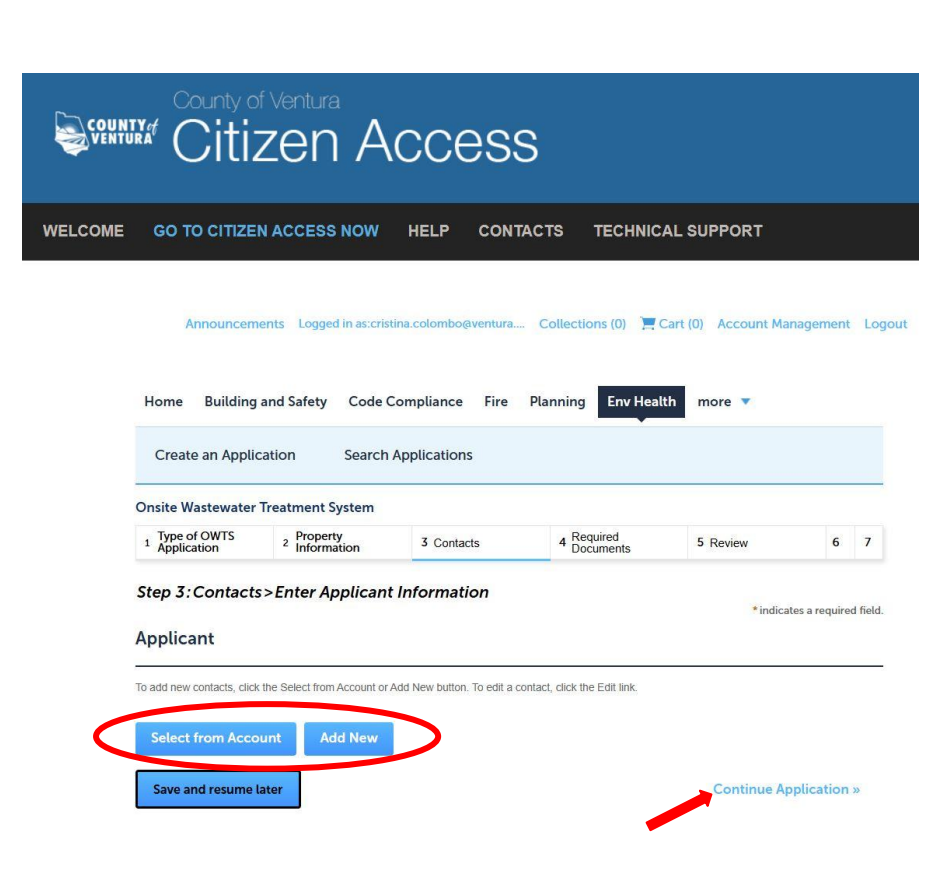

### STEP 9:

Use the resources provided to determine the documents needed for your Application Type

#### Add all completed required documents before continuing the application

\*Please be advised that your OWTS Application will not be processed until all required documents have been submitted

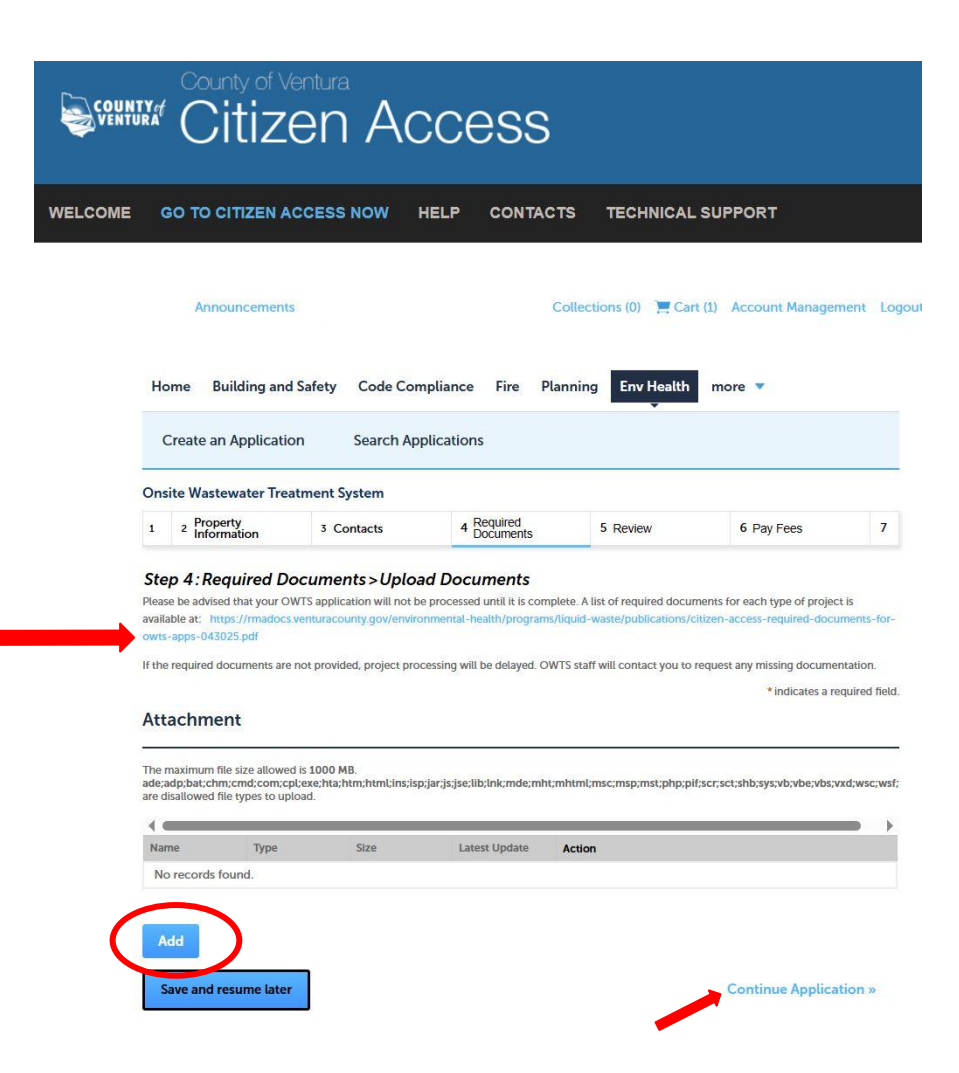

STEP 10:

Review all the information provided in the Application for accuracy,

Read the attestation statement,

Check the certification box,

**Continue Application** 

| of this application are true, complete, and correct and that accompany this app<br>of this application are true, complete, and correct and that no material informatic<br>below, I understand and agree that I am electronically signing and filing this appli | incation and the saterifients field as part<br>on has been omitted. By checking the box<br>ication. |
|----------------------------------------------------------------------------------------------------|----------------------------------------------------------------------------------------------------|
|                                                                                                    |                                                                                                    |
| By checking this box, I agree to the above certification.                                                                                                    | Date: 05/01/2025                                                                                    |
|                                                                                                    |                                                                                                    |

### STEP 11:

# Note that at this point, application fees will equal **\$0.00**

#### Click Save to Cart

| County of Ventura<br>Citizen Access |                       |                          |                                                                              |                                                    |                          |                                 |                                       |           |                             |
|-------------------------------------|-----------------------|--------------------------|------------------------------------------------------------------------------|----------------------------------------------------|--------------------------|---------------------------------|---------------------------------------|-----------|-----------------------------|
| WELCOME                             | G                     | <b>:0 T</b>              | O CITIZEN ACCESS                                                             | NOW HELP                                           | CON                      | TACTS                           | TECHNICAL                             | SUPPO     | RT                          |
|                                     |                       | P                        | nnouncements                                                                 |                                                    |                          | Collecti                        | ons (0) 🛛 📜 Cart                      | Acco      | ount Management Logout      |
|                                     | Ho                    | me                       | Building and Safety                                                          | Code Compliance                                    | Fire                     | Planning                        | Env Health                            | more      | •                           |
|                                     | Create an Application |                          | Search Application                                                           | ıs                                                 |                          |                                 |                                       |           |                             |
|                                     | Ons                   | ite W                    | astewater Treatment S                                                        | ystem                                              |                          |                                 |                                       |           |                             |
|                                     | 1                     | 2                        | 3 Contacts                                                                   | 4 Required<br>Documents                            | 5 Revie                  | 9W                              | 6 Pay Fees                            |           | 7 Record Issuance           |
|                                     | Ste,<br>Lister        | p 6:<br>d belo<br>paireo | <b>Pay Fees</b><br>w are preliminary fees bas<br>I. Enter quantities where a | ed upon the informatio<br>pplicable. The following | n you've e<br>I screen w | ntered. Some<br>ill display you | e fees are based on<br>ir total fees. | the quant | ity of work items installed |

| Application | Fees |
|-------------|------|
|             |      |

| Fees                                          | Qty. | Amount      |
|-----------------------------------------------|------|-------------|
| Additional Fees/ Fees for Services Not Listed | 0    | \$0.00      |
|                                               |      | Recalculate |

TOTAL FEES: \$0.00 Note: This does not include additional inspection fees which may be assessed later.

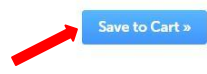

### STEP 12:

OWTS staff will check the submitted application and required documents for completeness. Once the application package is deemed complete, a fee will be issued

The applicant will receive an email with instructions for payment

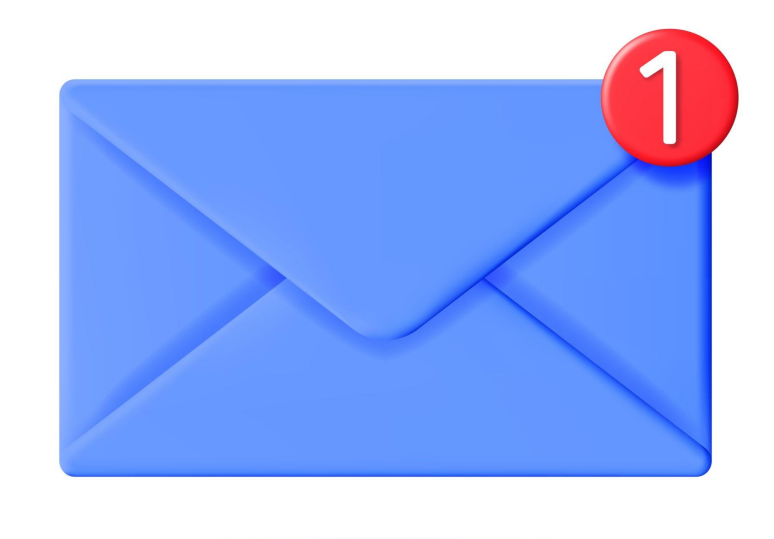

#### STEP 12:

# Navigate to the <u>Account Cart</u> and follow instructions for payment

|        | County of Ventura<br>Citizen Access |     |                     |                         |               |                       |                        |  |
|--------|-------------------------------------|-----|---------------------|-------------------------|---------------|-----------------------|------------------------|--|
| ELCOME | G                                   | о т | O CITIZEN ACCESS    | NOW HELP                | CONTACTS      | TECHNICAL SUPPO       | PRT                    |  |
|        |                                     | Δ   | nnouncements        |                         | Collect       | ions (1) 💻 Cart (1) 🗛 | ount Management Logout |  |
|        | Hon                                 | ne  | Building and Safety | Code Compliance         | Fire Planning | Env Health more       | <u>.</u>               |  |
|        | Create an Application               |     | Search Application  | 15                      |               |                       |                        |  |
|        | Onsite Wastewater Treatment S       |     |                     | System                  |               |                       |                        |  |
|        | 1                                   | 2   | 3 Contacts          | 4 Required<br>Documents | 5 Review      | 6 Pay Fees            | 7 Record Issuance      |  |
|        |                                     |     |                     |                         |               |                       |                        |  |

#### Step 6: Pay Fees

Listed below are preliminary fees based upon the information you've entered. Some fees are based on the quantity of work items installed or repaired. Enter quantities where applicable. The following screen will display your total fees.

#### **Application Fees**

| Fees                                          | Qty. | Amount      |
|-----------------------------------------------|------|-------------|
| Additional Fees/ Fees for Services Not Listed | 0    | \$0.00      |
|                                               |      | Recalculate |

TOTAL FEES: \$0.00

Note: This does not include additional inspection fees which may be assessed later.

Save to Cart